## Come eliminare un punto di ingresso o una coda

## Sommario

Introduzione Prerequisiti Requisiti Componenti usati Passi per la creazione di un punto di ingresso e di una coda Passi per assegnare le strategie di instradamento al punto di ingresso e alla coda Procedura per eliminare la strategia di routing Problema Soluzione:

### Introduzione

In questo documento viene descritto come eliminare un punto di ingresso o una coda in Contact Center WebEx.

## Prerequisiti

### Requisiti

Cisco raccomanda la conoscenza dei seguenti argomenti:

- Cisco Webex Contact Center
- Strategia di routing

### Componenti usati

- Provisioning
- Strategia di routing

Nota: Questo documento è destinato a clienti e partner che hanno installato Webex Contact Center nella propria infrastruttura di rete.

## Passi per la creazione di un punto di ingresso e di una coda

Passaggio 1. Accedere al portale tramite <u>https://portal.ccone.net</u> e fare clic su Provisioning.

**Passaggio 2.** Configurare un punto di ingresso (EP) e una coda in Provisioning. Fare clic rispettivamente sulle schede Nuovo punto di ingresso e Nuova coda.

| uluili.<br>cisco                        | =<br>                                       | R  | ۵      | CCOne_TAC   Local Ti | ne 💿 Vishal Goyal 🗸 | ¢      |
|-----------------------------------------|---------------------------------------------|----|--------|----------------------|---------------------|--------|
| 2 Dashboard                             | CCOne_TAC Dashboard × Entry Point × Queue × |    |        |                      |                     |        |
| Provisioning ~                          | Entry Points                                |    |        |                      | Help ③ Entry Points | > List |
| <ul> <li>CCOne_TAC</li> </ul>           | New Entry Point                             |    |        | S                    | arch                |        |
| ○ Entry Points/Queues ~                 |                                             |    |        |                      |                     |        |
| <ul> <li>Entry Point</li> </ul>         | Name IL Channel Type IT Description         | II | Status | J↑ ID                |                     | 11     |
| O Queue                                 | Oavinashtest1 Telephony avinashtest         |    | Active | AX                   | CuuySWFt2-Tpg9eRO9  |        |
| <ul> <li>Outdial Entry Point</li> </ul> | O Avinu Test Telephony Avinu Test           |    | Active | AX                   | RexMfxAxm2uGRRz-f   |        |
| <ul> <li>Outdial Queue</li> </ul>       | Chand_test Telephony                        |    | Active | AV                   | 4-mr8d-7t3T4bz80zk  |        |

### Nota: Punto di ingresso - Cisco\_Test\_EP e Coda - Cisco\_Test\_Q creato

|                                   | 📢 🗘 CCOne_TAC   Local Time 🙆 Vishal Goyal 🗸 |
|-----------------------------------|---------------------------------------------|
| CCOne_TAC Dashboard × Entry Point | Queue ×                                     |
| Entry Point                       | Help S Entry Point > View                   |
| General Settings                  |                                             |
| Name                              | Cisco_Test_EP                               |
| Description                       |                                             |
| Туре                              | Entry Point                                 |
| Channel Type                      | Telephony                                   |
| Status                            | Active                                      |
| Advanced Settings                 |                                             |
| Service Level Threshold           | 120 seconds                                 |
| Maximum Active Calls              | 10                                          |
| Control Script URL                | http://localhost:8000/CCOne_TAC/            |
| IVR Requeue URL                   | http://localhost:8000/CCOne_TAC/            |

| =                                           | 1 | ۵ | CCOne_TAC   Local Time | 😐 Vishal Goyal 🗸   | ¢    |
|---------------------------------------------|---|---|------------------------|--------------------|------|
| CCOne_TAC Dashboard × Entry Point × Queue × |   |   |                        |                    |      |
| Queue                                       |   |   |                        | 🖉 Help 🛛 Q Queue > | View |
| General Settings                            |   |   |                        |                    |      |
| Name Cisco_Test_Q                           |   |   |                        |                    |      |
| Description                                 |   |   |                        |                    |      |
| Type Queue                                  |   |   |                        |                    |      |
| Check Agent Availability No                 |   |   |                        |                    |      |
| Channel Type Telephony                      |   |   |                        |                    |      |
| Status Active                               |   |   |                        |                    |      |
|                                             |   |   |                        |                    |      |
| Advanced Settings                           |   |   |                        |                    |      |

# Passi per assegnare le strategie di instradamento al punto di ingresso e alla coda

| cisco                                               |                                                                                                    |                                                      |               |                                   |                       |                 |                                                           |
|-----------------------------------------------------|----------------------------------------------------------------------------------------------------|------------------------------------------------------|---------------|-----------------------------------|-----------------------|-----------------|-----------------------------------------------------------|
| ing Strate                                          | egy List View                                                                                                    |                                                      |               |                                   |                       | 🛗 Calendar Vie  | w > 🃰 List View > 🏦 Dele                                  |
|                                                     | Select Entry Point/Queue Cisco_Test                                                                                                    | LEP                                                  |               | Ŧ                                 |                       |                 |                                                           |
| ew Strategy                                         |                                                                                                    |                                                      |               |                                   |                       |                 | Search                                                    |
| Name                                                | Jî ID Jî Status                                                                                                    | It Default                                           | IT Repetition | 1 Start Date                      | 1 Start Time          | 1 End Time      | 11 End Date                                               |
| Current-Cisco_Te                                    | est_EP_RS AXMeRBpmtUuxKYz-QU7w Current                                                                                                    | No                                                   | Daily         | 05-Jul-2020                       | 0000                  | 2400            | 05-Jul-2020                                               |
| Cisco_Test_EP_R                                     | AXMeQ_J-Aw2KIZQtnpW9 Active                                                                                                    | No                                                   | Daily         | 05-Jul-2020                       | 0000                  | 2400            | 30-Dec-2020                                               |
| ahah.                                               |                                                                                                    | viato Danama de Serie                                |               |                                   |                       |                 |                                                           |
|                                                     | Routing + Team Capacity Control Sc                                                                                                    | ripts Resources Queue Pri                            | ecedence      |                                   |                       |                 | € vi                                                      |
| uluulu<br>cisco                                     | Routing - Team Capacity Control Sc<br>CON List View                                                                                                    | ripts Resources Queue Pri                            | ecedence      |                                   |                       | 🛗 Calendar View | ♥ Vi<br>> ☷ List View > 當 Delete                          |
| ing Strate                                          | Routing - Team Capacity Control St<br>COV List View<br>Select Entry Point/Queue Cisco_Test                                                                                                    | ripts Resources Queue Pri                            | ecedence      | ×                                 | -                     | 🛗 Calendar View | ♥ Vi<br>> ☷ List View > 當 Delete                          |
| ریاب<br>crsco<br>ing Strate<br>ww.Strategy          | Routing - Team Capacity Control So<br>COV List View<br>Select Entry Point/Queue Cisco_Test                                                                                                    | ripts Resources Queue Pri<br>Q                       | ecedence      | Ţ                                 |                       | 🛗 Calendar View | ♥ Vi<br>> ☵ List View > ☆ Delete<br>Search                |
| IIIIII<br>cisco<br>ing Strate<br>w Strategy<br>Name | Routing - Team Capacity Control So<br>COJY List View<br>Select Entry Point/QueueCisco_Test<br>II ID II Status                                                                                                    | ripts Resources Queue Pr<br>.Q<br>.Q<br>#1 Default   | ecedence      | •<br>If Start Date                | 11 Start Time         | Calendar View   | © Vi<br>> Ⅲ List View > ⑪ Delete<br>Search<br>II End Date |
| w Strategy<br>Name<br>Current-Cisco_Te              | Routing       Team Capacity       Control Sc         COT       List View       Select Entry Point/Queue       Cisco_Test         If       ID       If       Status         est_Q.RS       AXMeRct7tpg022XKLJdUY       Current | rripts Resources Queue Pr<br>.q<br>.I Default<br>.No | ecedence      | ▼<br>If Start Date<br>05-Jul-2020 | ii Start Time<br>0000 | Calendar View   | © Vi<br>> Ⅲ List View > ☆ Delete<br>Search                |

Assegnare le strategie di instradamento rispettivamente a EP e Coda

### Procedura per eliminare la strategia di routing

|      | ດໄທໄທ<br>cisco    | Routing 👻         | Team Capacity  | Control Scripts | Resources Quei | ue Precedence |               |            |                 | <b>(</b> )             | Vishal Goyal 👻 |
|------|-------------------|-------------------|----------------|-----------------|----------------|---------------|---------------|------------|-----------------|------------------------|----------------|
| Rout | ing Strategy      | List View         |                |                 |                |               |               |            | 🛗 Calendar View | > 🃰 List View > 🇊 Dele | ted Strategies |
|      |                   | Select Entry Poir | nt/Queue       | - Cisco_Test_Q  |                |               | ¥             |            |                 |                        |                |
| +N   | ew Strategy       |                   |                |                 |                |               |               |            |                 | Search                 | $\square$      |
|      | Name              | JT ID             |                | Status          | UT Default     | 11 Repetition | Lî Start Date | Start Time | 11 End Time     | 11 End Date            |                |
|      | Current-Ci Delete | RS AXMeRct        | 7tpg02XKIJdUY  | Current         | No             | Daily         | 05-Jul-2020   | 0000       | 2400            | 05-Jul-2020            |                |
| -    |                   | AXMeRa0           | DrS4nxC49TX2Cy | Active          | No             | Daily         | 05-Jul-2020   | 0000       | 2400            | 30-Dec-2020            |                |

| ،،ا،،،ا،،<br>cısco          | Routing 👻 Team Capa            | acity Control Scripts | Resources ( | Queue Precedence     |                       |               |              |                     | 💿 Vishal Goyal 🗸                 |
|-----------------------------|--------------------------------|-----------------------|-------------|----------------------|-----------------------|---------------|--------------|---------------------|----------------------------------|
| Routing Strateg             | <b>y</b> List View             |                       |             |                      |                       |               | ſ            | 🗎 Calendar View 💈 🏭 | List View > 🛍 Deleted Strategies |
|                             | Select Entry Point/Queue       | Cisco_Test_Q          |             |                      | •                     |               |              |                     |                                  |
| Well Done! Strategy AXMeRct | 7tpg02XKIJdUY successfully del | leted                 |             |                      |                       |               |              |                     | x                                |
| + New Strategy              |                                |                       |             |                      |                       |               |              | 5                   | Search                           |
| Name                        |                                | Î ID J                | Status      | Default<br>No record | Repetition savailable | 11 Start Date | 1 Start Time | 1 End Time          | 1 End Date                       |

Cannot deactivate - Virtual Team is referenced by other entities ()

×

## Problema

La strategia di routing per Cisco\_Test\_Q è stata eliminata, ma quando si tenta di eliminare la coda - Cisco\_Test\_Q, viene visualizzato l'errore **"Impossibile disattivare - Altre entità fanno riferimento al team virtuale"** 

| As | ssociated Entities and Strategies for CiscoTestQ |                 | × |
|----|--------------------------------------------------|-----------------|---|
| _  | Routing Strategies                               |                 |   |
|    | ID                                               | Name            |   |
|    | AXMeRaOrS4nxC49TX2Cy                             | Cisco_Test_Q_RS |   |
|    |                                                  |                 |   |

**Nota:** Il sistema è stato progettato in modo tale che la strategia di routing eliminata venga conservata in "Strategie eliminate" per evitare errori umani o che sia necessario riattivare la strategia di routing. Pertanto, l'operazione di eliminazione della coda non riesce con l'errore "la strategia di routing esiste nel sistema"

### Soluzione:

Passaggio 1. Accedere a Strategia di instradamento in **Portal >> Click on Deleted Strategies >> Select the Queue** - Cisco\_Test\_Q. Strategia di routing di riferimento disponibile

| ،،ا،،،ا،،<br>cısco                                                              | Routing 👻        | Team Capaci | ty Control Scripts | Resources | Queue Precedence |            |                 |               |             | 🙆 Vishal Goyal 🗸 |
|---------------------------------------------------------------------------------|------------------|-------------|--------------------|-----------|------------------|------------|-----------------|---------------|-------------|------------------|
| Deleted Routing Strategies 🖄 Calendar View > 🗮 List View > 🏙 Deleted Strategies |                  |             |                    |           |                  |            |                 |               |             |                  |
|                                                                                 | Select Entry Poi | int/Queue   | Cisco_Test_Q       |           |                  | •          |                 |               |             |                  |
|                                                                                 |                  |             |                    |           |                  |            |                 |               | Search      |                  |
| Name                                                                            | i ID             | J1          | Status             | 1 Default | 11 Repetition    | 11 Start D | ate 🗐 Start Tin | ne 👫 End Time | 11 End Date |                  |
| Cisco_Test_Q_RS                                                                 | AXMeRaOrS4nxC    | 49TX2Cy     | Active             | No        | Daily            | 05-Jul-20  | 20 0000         | 2400          | 30-Dec-2020 |                  |
| L                                                                               |                  |             |                    |           |                  |            |                 |               |             |                  |

Passaggio 2. Eliminare la strategia di routing "Cisco\_Test\_Q\_RS" in "Strategie eliminate"

|   | cisco                           | Routing 👻         | Team Capacity    | Control Scripts | Resources | Queue Precedence |              |            |              |                     | @ v                  | ʻishal Goyal 🚽 |
|---|---------------------------------|-------------------|------------------|-----------------|-----------|------------------|--------------|------------|--------------|---------------------|----------------------|----------------|
| F | outing Strategy                 | List View         |                  |                 |           |                  |              |            |              | 🛗 Calendar View > 👪 | List View > 🗊 Delete | ed Strategies  |
| _ | S                               | elect Entry Point | /Queue           | • Cisco_Test_Q  |           |                  | •            |            |              |                     |                      |                |
|   | Well Done! Strategy AXMeRct7tpg | gO2XKIJdUY succ   | essfully deleted |                 |           |                  |              |            |              |                     |                      | ж              |
| ľ | + New Strategy                  |                   |                  |                 |           |                  |              |            |              | :                   | Search               |                |
|   | Name                            |                   | Jî D             |                 | Status    | J1 Default       | I Repetition | Start Date | 1 Start Time | 11 End Time         | 1 End Date           |                |
|   |                                 |                   |                  |                 |           | No recor         | ds available |            |              |                     |                      |                |

#### Passaggio 3. Andare a **Provisioning >> Coda >>** Selezionare "Cisco\_Test\_Q", fare clic su Elimina per completare l'operazione

| =                                           | ¥ | ۵ | CCOne_TAC   Local Time 💿 Vishal Goyal 🗸 🗳           | ¢ |
|---------------------------------------------|---|---|-----------------------------------------------------|---|
| CCOne_TAC Dashboard × Entry Point × Queue × |   |   | Well Done!!<br>Cisco_Test_Q is deleted successfully |   |
| Queues                                      |   |   | <i>■</i> Help Q Queues > List                       |   |
| + New Queue                                 |   |   | Search                                              |   |

Eliminare la strategia di routing per Cisco\_Test\_EP e provare a eliminare la coda - Cisco\_Test\_EP.

La strategia di routing per Cisco\_Test\_EP è stata eliminata, ma quando si tenta di eliminare la coda - Cisco\_Test\_EP, viene visualizzato l'errore **"Impossibile** disattivare - Altre entità fanno riferimento al team virtuale" poiché viene fatto riferimento alla strategia di routing. (Vedere di seguito)

|   | ،، ،،، ،،<br>cısco         | Routing 👻          | Team Capacity       | Control Scripts | Resources | Queue Precedence      |                      |               |              |                   | 🙆 Vishal Goyal 🕤                     |
|---|----------------------------|--------------------|---------------------|-----------------|-----------|-----------------------|----------------------|---------------|--------------|-------------------|--------------------------------------|
| F | Routing Strateg            | <b>y</b> List View |                     |                 |           |                       |                      |               | I            | 🛗 Calendar View > | III List View > 📋 Deleted Strategies |
| _ |                            | Select Entry Point | nt/Queue            | Cisco_Test_EP   |           |                       | •                    |               |              |                   |                                      |
|   | Well Done! Strategy AXMeRB | pmtUuxKYz-QU7w s   | uccessfully deleted | 1               |           |                       |                      |               |              |                   | ×                                    |
|   | + New Strategy             |                    |                     |                 |           |                       |                      |               |              |                   | Search                               |
|   | Name                       |                    | Jî ⊯                |                 | Status    | Default<br>No records | <b>IT Repetition</b> | ↓î Start Date | 1 Start Time | 1 End Time        | 1 End Date                           |

| A | Associated Entities and Strategies for CiscoTestEp |                    |                  |  |  |  |  |  |  |
|---|----------------------------------------------------|--------------------|------------------|--|--|--|--|--|--|
|   | Associated Queues                                  | Routing Strategies |                  |  |  |  |  |  |  |
|   | ID                                                 |                    | Name             |  |  |  |  |  |  |
|   | AXMeQ_J-Aw2KIZ0                                    | )tnpW9             | Cisco_Test_EP_RS |  |  |  |  |  |  |
|   |                                                    |                    |                  |  |  |  |  |  |  |

### Seguire i passi da 1 a 3 per eliminare il punto di ingresso.

| CISCO Routing - Te               | am Capacity Control Scripts | Resources  | Queue Precedence |             |            |                 | 🙆 Visha                       | al Goyal 👻 |
|----------------------------------|-----------------------------|------------|------------------|-------------|------------|-----------------|-------------------------------|------------|
| Deleted Routing Strategies       | ]                           |            |                  |             |            | 🛗 Calendar Viev | w > 🏥 List View > 🏙 Deleted S | Strategies |
| Select Entry Point/0             | Queue Cisco_Test_EP         |            |                  | ¥           |            |                 |                               |            |
|                                  |                             |            |                  |             |            |                 | Search                        |            |
| Name 👫 ID                        | L1 Status                   | JT Default | 11 Repetition    | Start Date  | Start Time | 11 End Time     | 11 End Date                   |            |
| Cisco_Test_EP_RS AXMeQ_J-Aw2KIZQ | npW9 Active                 | No         | Daily            | 05-Jul-2020 | 0000       | 2400            | 30-Dec-2020                   |            |

| ،،۱۱،،۱۱،،<br>cısco               |   | ≡                                   | ø | ۵ | CCOne_ | _TAC   Local Time           | 🚇 Vishal Goyal 🗸        | ¢      | l |
|-----------------------------------|---|-------------------------------------|---|---|--------|-----------------------------|-------------------------|--------|---|
| 🄁 Dashboard                       |   | CCOne_TAC Dashboard × Entry Point × |   |   |        | Vell Done!!<br>Cisco_Test_E | P is deleted successful | lly    |   |
| Provisioning                      | ~ | Entry Points                        |   |   |        | 🖉 He                        | elp 🗿 Entry Points >    | > List |   |
| CCOne_TAC     Entry Points/Queues | ~ | + New Entry Point                   |   |   |        | Search                      |                         |        |   |

### Informazioni su questa traduzione

Cisco ha tradotto questo documento utilizzando una combinazione di tecnologie automatiche e umane per offrire ai nostri utenti in tutto il mondo contenuti di supporto nella propria lingua. Si noti che anche la migliore traduzione automatica non sarà mai accurata come quella fornita da un traduttore professionista. Cisco Systems, Inc. non si assume alcuna responsabilità per l'accuratezza di queste traduzioni e consiglia di consultare sempre il documento originale in inglese (disponibile al link fornito).